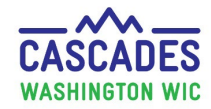

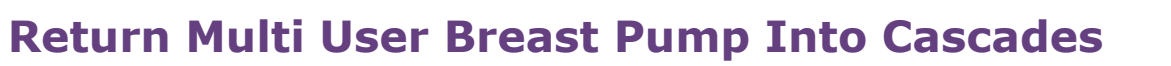

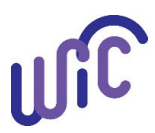

**Note:** The purpose of this steps sheet is to display how to return a Multi User Breast Pump into Cascades Inventory and how to activate breast pump maintenance.

| Steps                                                                                                    | Cascades Screen                                                                                                    |
|----------------------------------------------------------------------------------------------------|----------------------------------------------------------------------------------------------------|
| Step 1 Isolate returned breastpump before cleaningFor safety of staff and allparticipants we recommend:When pump is returned:                                                        | <ul> <li>When pump is returned:</li> <li>If you don't have gloves, be sure to wash your hands after handling the pump.</li> <li>Place pump and hard case in a clear plastic bag and label the bag "Dirty Pump".</li> <li>Keep the "Dirty Pump" for 10 days in the clear plastic bag before cleaning.</li> </ul> |
| <ul> <li>Bag the breast<br/>pump in clear<br/>plastic bag</li> <li>Safely isolate the<br/>multi user pump</li> <li>Clean the pump<br/>according to Chapter-15<br/>policy.</li> </ul> | <ul> <li>Cleaning:</li> <li>Clean all pump items, including straps by following manufacture directions.</li> <li>Recommended disinfectant for pumps according to EPA recommendation is using Cavicide or other disinfectant wipes.</li> </ul>                                                                   |
| Proceed to Step 2 to return<br>pump in Cascades                                                                                                    |                                                                                                    |

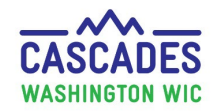

## **Return Multi User Breast Pump Into Cascades**

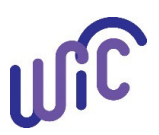

| Step 2 Return multi user pump   |                                 |     |                                       |
|---------------------------------|---------------------------------|-----|---------------------------------------|
| In order to return a multi user | Home Family Services Scheduling | Ven | dor Operations Finance Administ       |
| pump into Cascade's select:     | New Family                      |     |                                       |
| Family Services                 | Family Search                   |     | amily                                 |
| ·                               | Certification                   |     | 0000094                               |
| Breastfeeding Support           |                                 |     | DEMON                                 |
|                                 | Income Screening Calculator     |     | P8406 BFMOM                           |
| Breast Pump Return              | Care Plan                       | •   |                                       |
|                                 | Issue Benefits                  |     |                                       |
|                                 | Breastfeeding Support           | •   | Breast Pump Issuance                  |
|                                 | Transfer                        | •   | Breast Pump Follow Up                 |
|                                 | Journal of Transactions         |     | Breast Pump Return                    |
|                                 |                                 |     | · · · · · · · · · · · · · · · · · · · |
|                                 |                                 |     |                                       |
|                                 |                                 |     |                                       |
|                                 |                                 |     |                                       |

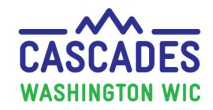

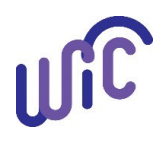

| Step 3 Breast pump return                |                                                                                                    |
|------------------------------------------|----------------------------------------------------------------------------------------------------|
|                                          | •Breast Pump Return                                                                                                    |
| Breast pump return page                  | State Inventory Number ACR228 Actual Return Date                                                                                                  |
| displays                                 | Issued Date 2/23/2020 Comment                                                                                                    |
| • Enter the actual return date.          |                                                                                                    |
| • Enter a comment about the              |                                                                                                    |
| pump return.                             | 15mard Purg Nation   State inversion Nation Providem   Communication Providem                                                                     |
| Capture signature.                       | Instant Date         Line State           Expendent finance         Multi-Use Electric Breast Pump Return Receipt           WA WIC         WA WIC |
| <ul> <li>Signature screen</li> </ul>     | Name: PIPPYLONGSTOCKING-TEST<br>Address: 1111 MELROSE PLACE, TACOMA, WA 98433                                                                     |
| displays.                                | Home Phone: () - Work Phone:<br>WIC Family ID: F00200000109                                                                                       |
| <ul> <li>Participant signs or</li> </ul> | Back Up Contact FBED Back Up Contact Last Name> Phone: (253) 555-6987                                                                             |
| staff signs during                       |                                                                                                    |
| remote services.                         |                                                                                                    |
| • After capturing signature.             | The signature Return Form Save Cancel                                                                                                    |
| Select Return Form.                      | State Inventory Number ACR228     Actual Return Date     2/23/2020                                                                                |
| Communication Preview                    | Issued Date 2/23/2020 Comment Comment                                                                                                    |
| displays a non-fillable receipt          |                                                                                                    |
| select <b>Print</b> .                    |                                                                                                    |
| Breast pump return screen                |                                                                                                    |
| displays. Select <b>Save</b> to          |                                                                                                    |
| complete pump return into                | Remember: Document Rump Return in Care Plan Summary Eamily Care Plan - Nutrition Assessment                                                       |
| Cascades.                                | Remember. Document Pump Return in Care Plan Summary - Paminy Care Plan – Nutrition Assessment                                                     |
|                                          |                                                                                                    |
| Proceed to Step 4                        |                                                                                                    |
|                                          |                                                                                                    |
|                                          | View Signature Return Form Save Cancel                                                                                                    |

Return Multi User Breast Pump to Cascade

August 2023

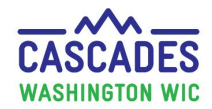

## **Return Multi User Breast Pump Into Cascades**

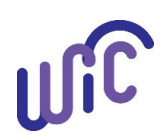

| Step 4 Dismiss multi user breast                 |                                                                                                    |                                    |
|--------------------------------------------------|----------------------------------------------------------------------------------------------------|------------------------------------|
| numn alert                                       | Acces Scheduling Vendor Operations Finance Administration Help                                                                                                    |                                    |
|                                                  | LONGS PACE<br>TILIVELOS PACE<br>TECHNOLOGIA<br>TILIVELOS PACE<br>TECHNOLOGIA<br>TECHNOLOGIA | ID: WA0020000197<br>rs and 1 month |
| Family carousal page displays.                   | Alert Information                                                                                                    | •                                  |
| Select Family alerts in quick                    | hits Arts - Filter Alerts - Filter Alerts - Sow Active Alerts - Sow Arte Alerts - Sow Arte Alerts - Sow Arte Alerts - Sow Active Alerts - Sow Active Alerts - Sow Acti                                                                                                    |                                    |
| link. Alert list displays.                       | Alertz list Alert Tale Alert Tale Alert Text Participant Name   Start Date   Ind Date   Gre                                                                                                    | Total Items: 0                     |
| Locate multi user pump Advisor Advisor Constants | Alerts List                                                                                                    |                                    |
| alert.                                           | Status     Alert Title     Issued multi user breast pump 02/23/2020.       Maintain Alerts     Image: Status                                                                                                    |                                    |
| Select the pencil to edit the                    | Free-Form or State Defined Alerts                                                                                                    |                                    |
| alert.                                           | stations<br>story @ Family Alert Type Status it<br>@ Family Alert Insctive V Commiss                                                                                                    |                                    |
| Change Status to Inactive                        | Constraints     Constraints     Constraints     Constraints     Constraints     Constraints     Constraints     Constraints     Constraints     Constraints     Constraints     Constraints     Constraints     Constraints     Constraints     Constraints     Constraints     Constraints                                                                                                        |                                    |
| from dropdown. Select                            |                                                                                                    |                                    |
| Dismiss.                                         | Alert text           Issued multi user breast pump 02/23/2020.                                                                                                    |                                    |
| Enter return date into End                       | Save Cancel                                                                                                    |                                    |
| Date field. Select Save.                         |                                                                                                    | Add Cancel                         |
| Proceed to Step 5 Place Multi                    |                                                                                                    |                                    |
| User Breast Pump into                            |                                                                                                    |                                    |
| <u>Maintenance</u>                               |                                                                                                    |                                    |
|                                                  |                                                                                                    |                                    |
|                                                  |                                                                                                    |                                    |
|                                                  |                                                                                                    |                                    |

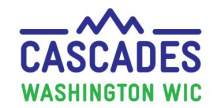

## **Return Multi User Breast Pump Into Cascades**

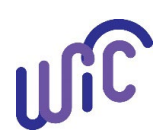

| Step 5 Place Multi User Breast                                               | Home Family Services Scheduling Vendor Operations. Finance Administration Help                                                                                                    |
|------------------------------------------------------------------------------|----------------------------------------------------------------------------------------------------|
| Pump into Maintenance                                                        | State Family Workflow Dashboard     nance       Search Dual Participation     category       Maintain Customer Service Issues     category                                                                                                    |
| From Home screen                                                             | Notifications     actions by Vendor       Maintain Tasks     actions by Vendor       Maintain Outreach Organizations     Food Instruments                                                                                                    |
| <ul> <li>Select Operations         <ul> <li>Inventory</li> </ul> </li> </ul> | Maintain Outreach Campaigns     aniai I'i     * Faintain Customer Ser       Maintain Case Files     • Search Friduct Inventor       Inventory     • Search Product Inventor       Monitoring and Analysis     • Search Orders and Transfer Requests       Maintain Products     Maintain Products                                                                                                    |
| <ul> <li>Search Product</li> <li>Inventory</li> </ul>                        | BBT     NTE Calculation     Search Inventory Product Inventory                                                                                                    |
| Search Inventory Product     Inventory page displays.                        | Search Location       Inventory Product ID       Inventory Product Name       State Inventory Number       Expiration Date       Inventory Type         All       State       Item ID       Item Name       Manufacturer Number       Inventory Status                                                                                                    |
| • Select <b>Search</b> to display                                            | LO1CO2 - Adams CHD-                                                                                                    |
| inventory                                                                    | Search Clear Criteria                                                                                                    |
| Select Inventory Product                                                     |                                                                                                    |
| name in <b>Inventory Search</b>                                              |                                                                                                    |
| current inventory in Items                                                   | earch Results (Products) Total Items: 3 (?) Inventory Search Results (Items) Total Items: 1 (?) Inventory Product Name Total Items: 1 (?) Inventory Product Name Total Items: 1 (?) Item II Item II It |
| <ul> <li>Select the pencil image of the pump to place in</li> </ul>          | Cascades EBT Card         2         40         0           Hygeia EnDeare         0         40         0           Medela Lactina         0         0         1                                                                                                    |
| maintenance in the Items window.                                             | In the above example, the product is Medela Lactina. The State Inventory Number is ACR228.                                                                                                    |

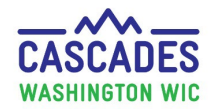

## **Return Multi User Breast Pump Into Cascades**

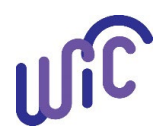

| <ul> <li>Step 6 Place pump Out For<br/>Maintenance</li> <li>Serialized item page displays</li> <li>Select the box Out for<br/>Maintenance and then<br/>Select Save.</li> <li>Search inventory page<br/>displays.</li> <li>Multi user pump</li> </ul> | Setek Item Safey Helbod Sede Item (Magie Item Hein ID Interestory Item Status Item Itanse  Hein ID Interestory Item Status Item Itanse  Heindiscurrer Itumber Item State Inventory Item State Iteventory Number Item Itanse Item Itanse Item Itanse Item Item Item Item Item Item Item Item                                                                                                    |
|----------------------------------------------------------------------------------------------------|----------------------------------------------------------------------------------------------------|
| ACR228 Status<br>displays<br><b>Maintenance</b> under<br>Inventory Search<br>Results (Items)                                                                                                    | Inventory Search Results (Products)       Total Resort       Total Resort       Quantity         1       11       Cascades EBT Card       2       40       0       0       0       0       0       0       0       0       0       0       0       0       0       0       0       0       0       0       0       0       0       0       0       0       0       0       0       0       0       0       0       0       0       0       0                                                                                                           |
| Step 7 Remove maintenanceTo remove multi user pumpfrom maintenance repeat steps5-6.Then deselect Out forMaintenance and solest                                                                                                    | Serviced Item Sec Time That y Hetiod Sec Time That y Hetiod The D Inventory Rem Status The Date Added To Inventory The Indiacturer Humber Table Licros Total Added To Inventory Total Added To Inventory Total Added To Inven |
| <ul> <li>Waintenance and select</li> <li>save</li> <li>Pump status changes to On<br/>Hand</li> </ul>                                                                                                    | In this example, the Breast Pump listed under State Inventory Number ACR228 Status displays <b>On Hand</b>                                                                                                    |

Return Multi User Breast Pump to Cascade

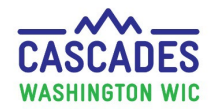

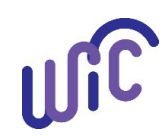

This institution is an equal opportunity provider. Washington WIC doesn't discriminate. To request this document in another format, call 1-800-841-1410. Deaf or hard of hearing customers, please call 711 (Washington Relay)

or email wic@doh.wa.gov.

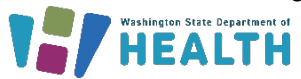

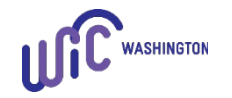

DOH 961-1211 August 2023